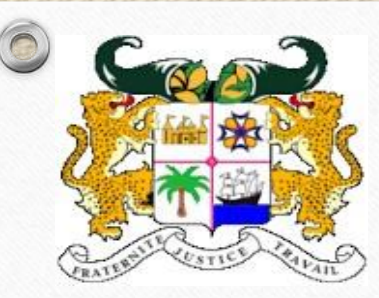

MINISTÈRE

DE L'ENSEIGNEMENT SUPÉRIEUR ET DE LA RECHERCHE SCIENTIFIQUE

RÉPUBLIQUE DU BÉNIN

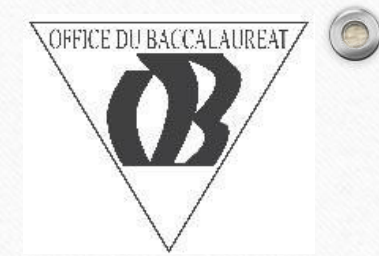

OFFICE DU BACCALAUREAT

## GUIDE POUR L'INSCRIPTION EN LIGNE DES CANDIDATS LIBRES À L'EXAMEN DU BACCALAURÉAT

Sans avoir à vous déplacer et en quelques clics seulement, inscrivez-vous au Baccalauréat 2021 Le processus d'inscription au BAC 2021 se déroulera en trois étapes :

Inscription : Elle se fera depuis votre smartphone ou votre ordinateur.

 Payement : Rapprochez vous des différentes banques BOA N° 007391470112 ou ECOBANK N° 110948954001.

Validation : Une fois les deux étapes précédentes effectuées, Rapprochez vous du centre de validation de votre département avec votre dossier physique.
 CEG Gbégamey (14/12/2020 au 29/01/2021) ou dans les différentes DDESTFP de votre département (11/01/2021 au 29/01/2021).

| 0 1                                                                                                    | DIFFÉRENTES ÉTAPE                                                                                                    | S                                                                                                    |
|----------------------------------------------------------------------------------------------------|----------------------------------------------------------------------------------------------------|----------------------------------------------------------------------------------------------------|
| Mestrer<br>De Descherenter suchereur<br>Terretore ou de Ner<br>Accueil Actualit<br>Résultats<br>Se conporter                                                                                                    | OFFICE DU BACCALAUREAT         Vés       Agenda       Bon à savoir       Statistiques       Candidats libres       Inscription                                                                                                    | Système Intégré de Gestion du Baccalauréat - Bénin         Vous inscrire sur ce site         L'espace privé de ce site est ouvert aux Candidats libres, après inscription. Une fois enregistré, vous pourrez vous inscrire et mettre à jour votre dossier.         Identifiants personnels         Indiquez ici votre numéro de téléphone et votre adresse email. Valider puis connectez-vous.                                                                                                    |
| Historique de l'Office du<br>Baccalauréat<br>Historique<br>La première édition de<br>l'examen du baccalauréat,<br>alors dahoméen s'est<br>déroulée à Porto-Novo en<br>1952 et a été organisée<br>par l'académie de<br>Dakar/AOF au profit de<br>quinze (15) candidats<br>répartis dans quatre (04)<br>séries A, B, C et Moderne.<br>L'Office du Baccalauréat a | <ul> <li>5/6</li> <li>Chronogramme du Baccalauréat 2020</li> <li>Première délibération : Mercredi 12 août 2020</li> <li>Epreuves facultatives (EFS, Langues nationales) :<br/>Vendredi 14 août 2020</li> <li>Enreuves facultatives (Dessin Musique) : Lundi 17 et</li> <li>Les derniers articles</li> </ul> | Votre numéro de téléphone (il sera votre login/pseudo) (obligatoire)<br>Votre adresse email (obligatoire)<br>Votre mot de passe (obligatoire)<br>Confirmer ce nouveau mot de passe : (obligatoire)<br>Confirmer ce nouveau mot de passe : (obligatoire)<br>Confirmer ce nouveau mot de passe : (obligatoire)<br>Confirmer ce nouveau mot de passe : (obligatoire)<br>Confirmer ce nouveau mot de passe : (obligatoire)<br>Confirmer ce nouveau mot de passe : (obligatoire)<br>Confirmer ce nouveau mot de passe : (obligatoire)<br>Confirmer ce nouveau mot de passe : (obligatoire)<br>Confirmer ce nouveau mot de passe : (obligatoire)<br>Confirmer ce nouveau mot de passe : (obligatoire)<br>Confirmer ce nouveau mot de passe : (obligatoire)<br>Confirmer ce nouveau mot de passe : (obligatoire)<br>Confirmer ce nouveau mot de passe : (obligatoire) |
| Sous la direction du                                                                                                    | Classement des átablissements<br>Classement des átablissements<br>Cliquer sur l'onglet<br>Candidats libres                                                                                                    | Valider<br>Déjà Inscrit, Se connecter                                                                                                    |

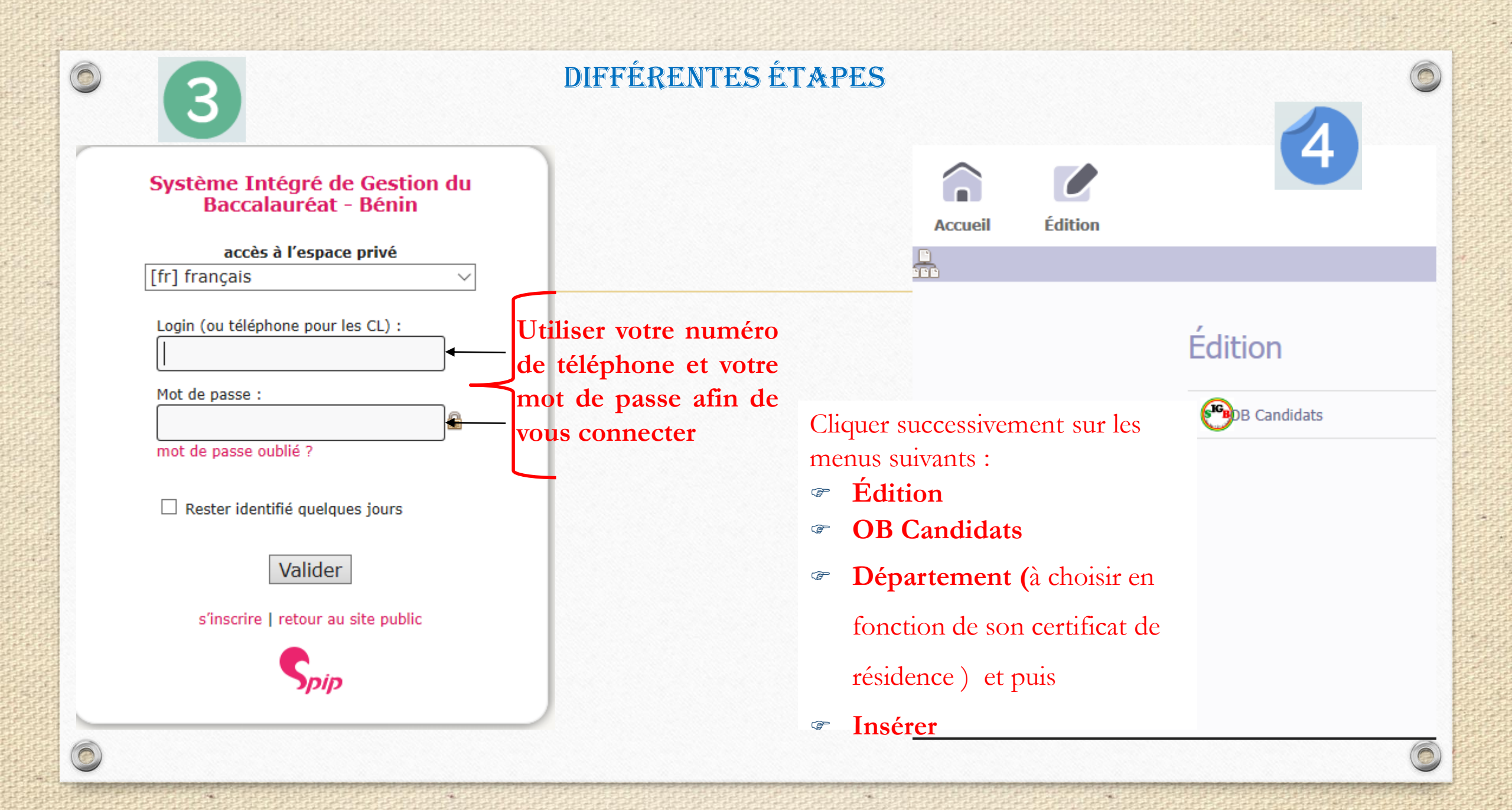

| ODIFFÉRENTES                                                                             | S ÉTAPES                                                                                |                                                                                               | 6             |
|------------------------------------------------------------------------------------------|-----------------------------------------------------------------------------------------|-----------------------------------------------------------------------------------------------|---------------|
| Accueil Édition                                                                          | Autres                                                                                  | <ul> <li>Cliquer sur Enregistrer</li> <li>pour terminer votre</li> <li>inscription</li> </ul> |               |
| GESTION DES CANDIDATS                                                                    |                                                                                         | Enregistrer                                                                                   | Quitter       |
| Année 2021                                                                               |                                                                                         | Accueil Édition                                                                               | 7             |
| N° d'inscription       N° de table       Commune       Série         -=[Etablissement]=- |                                                                                         | GESTION DES CANDIDATS Impressions Insérer Liste Départements Se                               | e déconnecter |
| N° Matricule EducMaster                                                                  | Vous avez la possibilité d'<br>votre formulaire d'enregis<br>de le demander à la valida | imprimer<br>strement ou<br>ation                                                              |               |

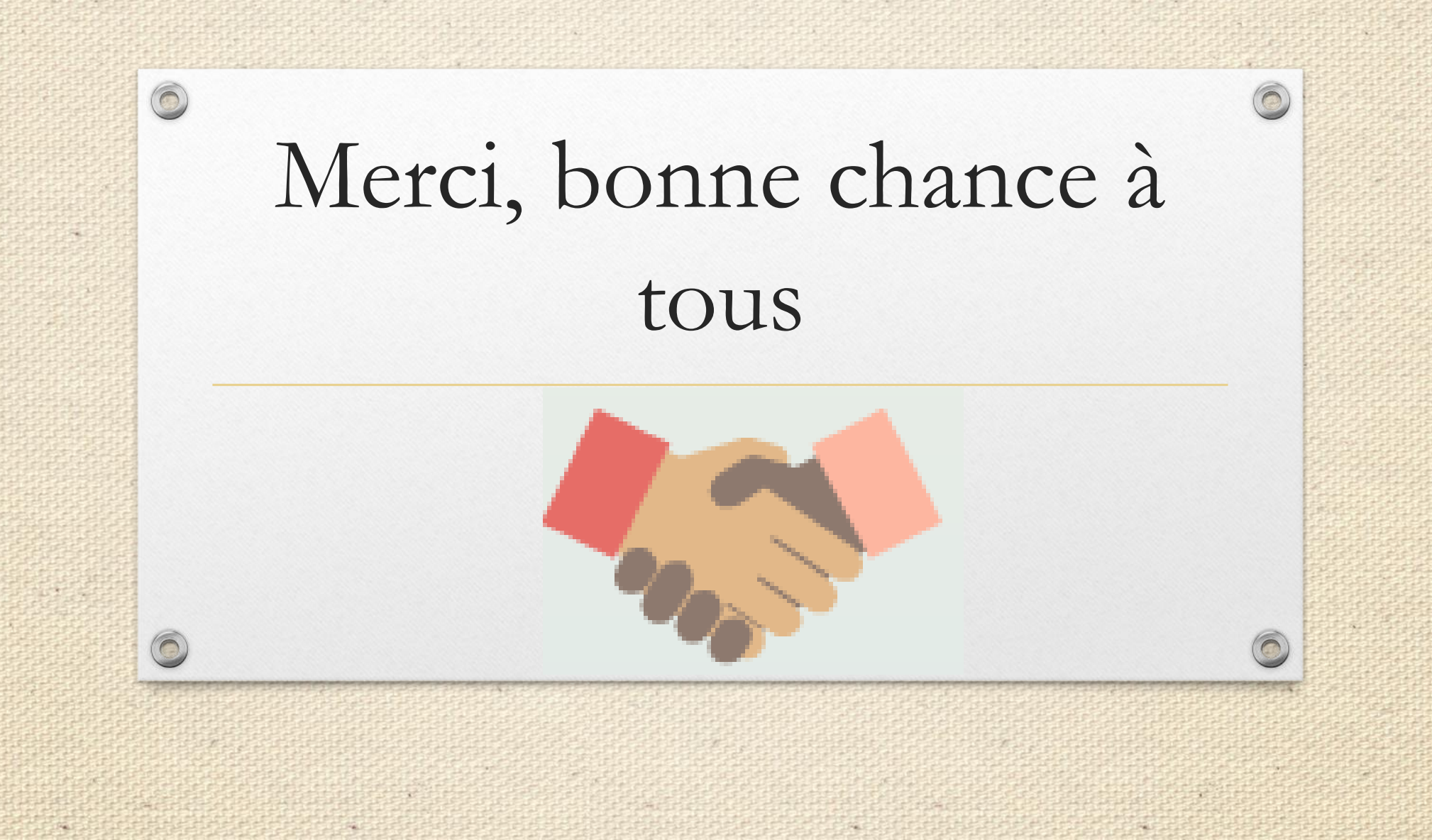